# How to Help Client Retrieve IPPIN

We are seeing lots of rejects for IPPIN. We need to help clients get their IPPINs offline so that we can submit their tax return.

The client MUST have an ID.me account to be able to retrieve their IPPIN. If they DO NOT please see doc titled **How to Set up an ID.Me Account** on the Learning Center main page highlighted in blue.

The instructions below are how to find a client's IPPIN from within their ID.me account.

1. Go to irs.gov

### 2. Choose Sign in to Your Account

|   |                                  |                                   | A CONTRACTOR OF A CONTRACTOR OFTA CONTRACTOR OFTA CONTRACTOR OFTA CONTRACTOR O |
|---|----------------------------------|-----------------------------------|----------------------------------------------------------------------------------------------------|
| I | How can we help you?             |                                   |                                                                                                    |
| l | File Your Taxes for Free         | Sign in to Your Account           | Q Get Your Refund Status                                                                                                    |
| I | Make a Payment                   | Get Your Tax Record               | Find Forms & Instructions                                                                                                    |
|   | Check Your Amended Return Status | Get Answers to Your Tax Questions | Apply for an Employer ID Number (EIN)                                                                                                    |
|   |                                  |                                   |                                                                                                    |

## 3. Next, choose Sign in to your Online account

## Your Online Account

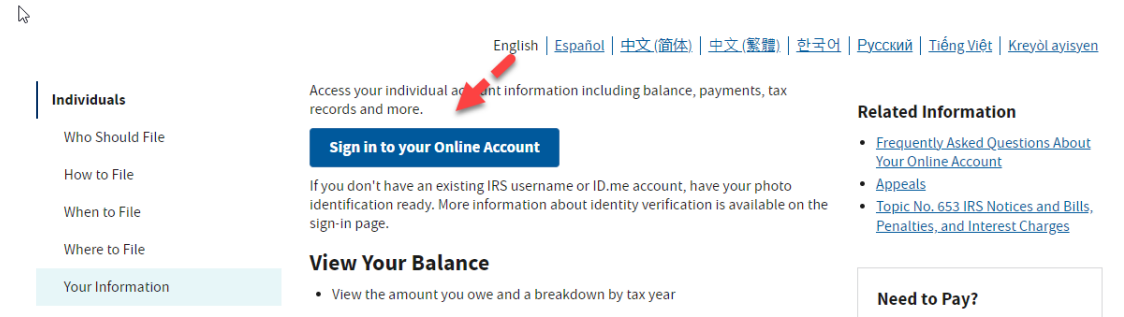

## 4. Choose Sign in with ID.me (existing account holders) Sign In or Create a New Account

| IRS now offers a sign-in option with ID.me, which offers access to IRS online services with a secure account that protects your privacy. |
|----------------------------------------------------------------------------------------------------|
| ID.me is an account created, maintained, and secured by a technology provider.                                                           |
| If you have an existing IRS username, please create an account with ID.me as soon as possible.                                           |
| Sign in with an existing account<br>Sign in with ID.me                                                                                   |
| Sign in with an existing IRS username                                                                                                    |
| OR                                                                                                    |
| Create a new account                                                                                                    |
| D.me Create an account                                                                                                    |

| 2 | Sign in to ID.me                         |
|---|------------------------------------------|
|   | New to ID.me?<br>Create an ID.me account |
|   | Email<br>Enter your email address        |
|   | Password<br>Enter password               |
|   | Sign in                                  |
|   | Forgot password                          |
|   | f G é in                                 |

5. Client enters username and password

6. On the main page the client will choose Notices and Letters

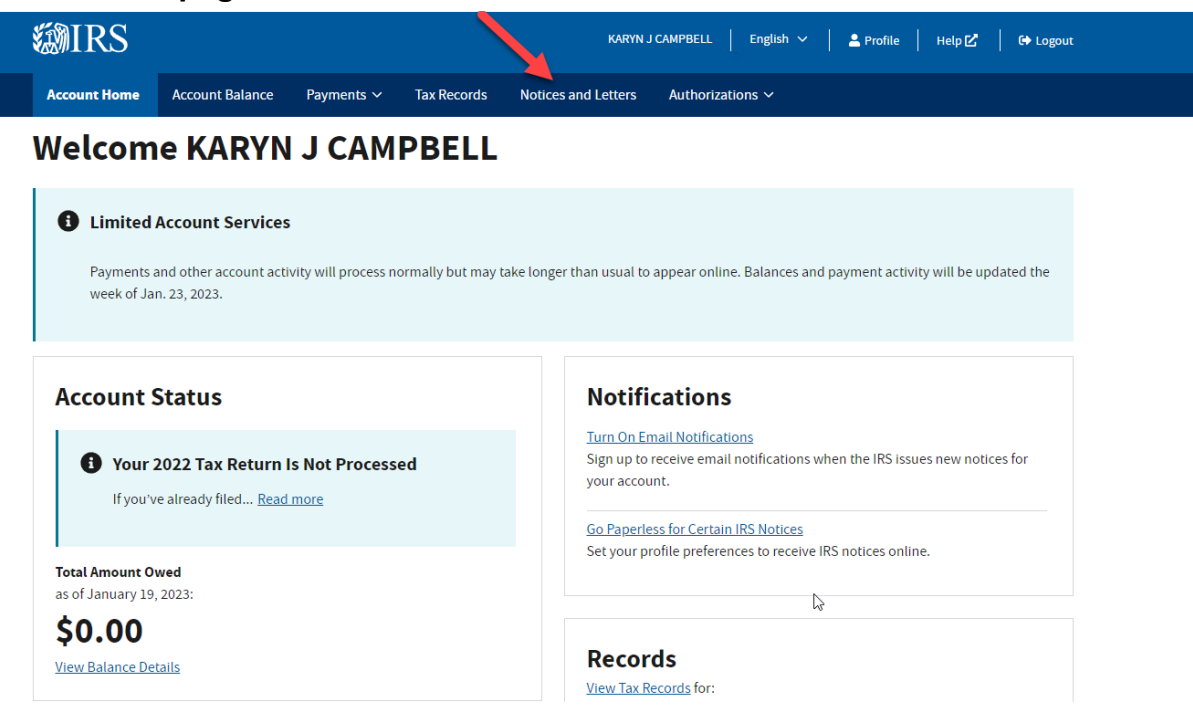

7. The client's IPPIN letter will be found here. (In the picture below there is not an IPPIN since this client does not have an IPPIN)

| Notices                                                 | and Letters                                                                                           |
|---------------------------------------------------------|----------------------------------------------------------------------------------------------------|
| View Select                                             | Notices Available Online                                                                              |
| This page has digital mail for IRS paper no             | versions of some IRS notices. Please continue to check your postal<br>tices not yet available online. |
| Manage Your                                             | Paperless or Email Notification Preferences                                                           |
|                                                         |                                                                                                    |
| <u>View your profile</u> to g<br>notices available onli | to paperless or sign up for email notifications when you have new inne.                               |

### \*\*\*\*\*\*\*\*IF YOUR CLIENT DOES NOT HAVE A LETTER IN THEIR NOTICES AND LETTERS SECTION FOLLOW THESE STEPS BELOW!

- 1. Stay logged in to their ID.me account
- 2. On the same device they need to open a new window
- 3. Go to irs.gov/getanippin
- 4. Here they will see "Here is the Identity Protection PIN"